## **SIUGUARANÍ** MÓDULO DE GESTIÓN ACADÉMICA

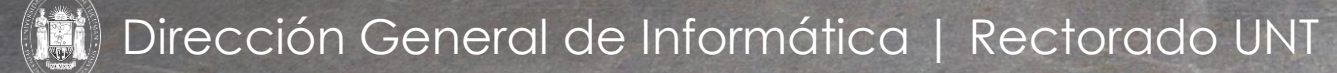

SIU Guaraní – Acceso al Menú principal

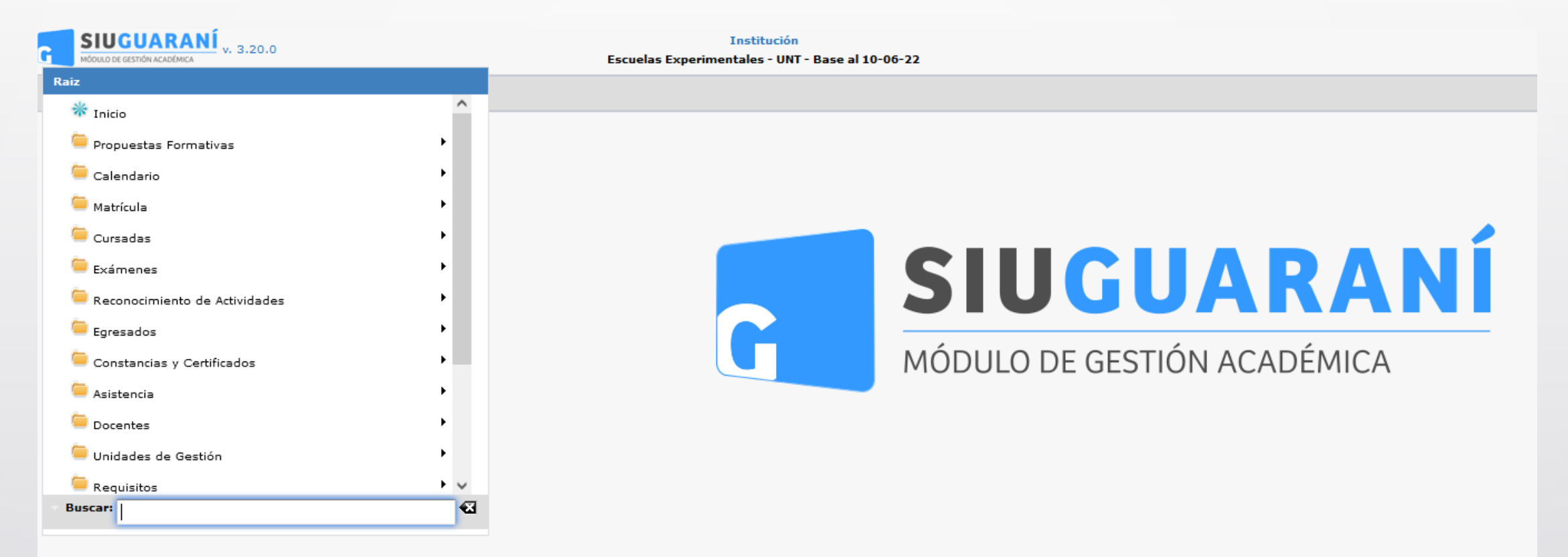

Dirección General de Informática | Rectorado UNT

| Administrar Planes de | Estudio                   |                          |                                 | <u>Ver parámetre</u>     |
|-----------------------|---------------------------|--------------------------|---------------------------------|--------------------------|
| Filtro                |                           |                          |                                 |                          |
| Columna               | a                         | Distinguir               | Condición                       | Valor                    |
| gregar filtro         | •                         |                          |                                 | <b>Y</b> <u>F</u> iltrar |
| Av                    |                           |                          |                                 |                          |
| 55_PAV) - PROFES      | GORADO DE ARTES VISUALES  | ;                        |                                 | *                        |
| 'lan: (55_PAV) - PRC  | DFESORADO DE ARTES VISUAL | ES - Activo Vigente      |                                 | J.                       |
| ódigo de la Versión   | ▲▼ Nombre de la Versión   | ▲▼ Estado de la Versión  | Fecha de entrada en Vigencia    | **                       |
| V_01                  | Versión 01_2022           | Activo no Vigente        | 22/06/2009                      |                          |
| /_02_2022             | Versión 02_2022           | Activo Vigente           | 28/10/2022                      |                          |
| 54_TSCAI) - TECNI     | ICATURA SUPERIOR EN CON   | TROLES AUTOMÁTICOS INDL  | ISTRIALES                       | *                        |
| Plan: (54_TSCAI) - T  | ECNICATURA SUPERIOR EN CO | NTROLES AUTOMÁTICOS INDU | STRIALES - Activo Vigente       | J.                       |
| ódigo de la Versión   | ▲▼ Nombre de la Versión   | ▲▼ Estado de la Versión  | ▲▼ Fecha de entrada en Vigencia |                          |
| V01                   | 2018 - Versión 01         | Activo no Vigente        | 29/04/2022                      |                          |
| /02                   | 2018 - Versión 02         | Activo Vigente           | 28/10/2022                      |                          |
| 52_NI) - PROFESO      | RADO DE EDUCACION INICI   | AL                       |                                 | 4                        |
|                       |                           |                          |                                 | - Croar nuovo Plan       |

Clic en (1) donde está el botón de forma cuadrada en rojo para generar una Versión del Plan

Menú: » Propuesta Formativa » Planes de Estudios » Administrar Planes de Estudio

Dirección General de Informática | Rectorado UNT

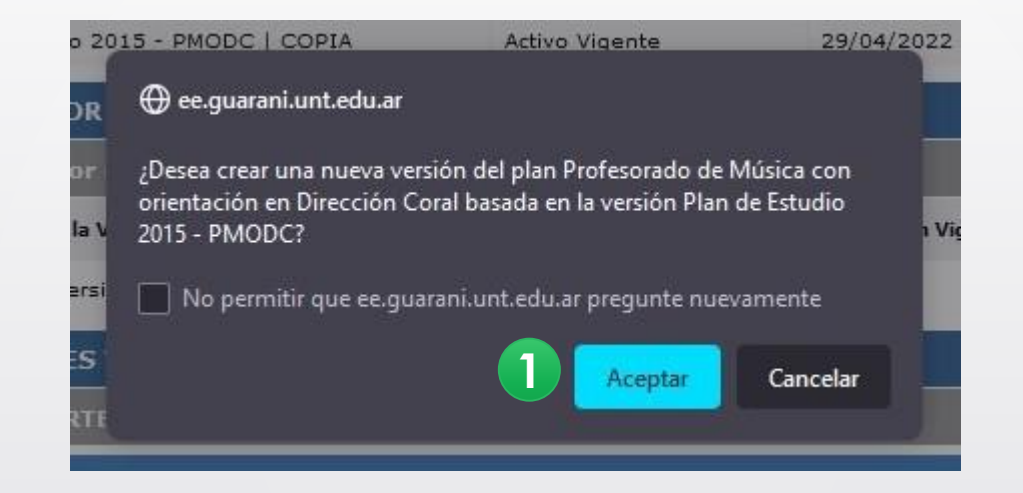

Nos pregunta si queremos hacer una nueva versión del Plan que seleccionamos, hacemos clic "Aceptar" en (1).

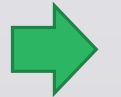

Menú: » Propuesta Formativa » Planes de Estudios » Administrar Planes de Estudio

Dirección General de Informática | Rectorado UNT

| Administrar Pl | nes de Estudio                       | Ver parámetros     |
|----------------|--------------------------------------|--------------------|
| 🚹 Datos de la  | nueva versión del plan.              |                    |
| Versión (*)    | V_2                                  |                    |
| Nombre (*)     | Plan de Estudio 2015 - PMODC   COPIA |                    |
|                |                                      | <b>₩</b> Versionar |
|                |                                      |                    |
|                |                                      |                    |

Hacer clic en (1) para "Versionar"

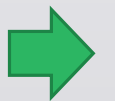

Menú: » Propuesta Formativa » Planes de Estudios » Administrar Planes de Estudio

Dirección General de Informática | Rectorado UNT

| puesta<br>in      | (191_TE) Tecnicatura en 5<br>(191_TEPlan) Tecnicatura | stadísticas de Salud<br>en Estadís ( Activo Vigente ) |   | Versión                | 01_1 ( <i>Nuevo</i> ) |
|-------------------|-------------------------------------------------------|-------------------------------------------------------|---|------------------------|-----------------------|
| Datos Plan        | Estructura del plan                                   |                                                       |   |                        |                       |
| Tipo de Plan (*)  | Estructurado                                          | •                                                     |   |                        |                       |
| Datos del Plan    |                                                       |                                                       |   |                        |                       |
| Plan creado para  | administrar cursos                                    |                                                       |   |                        |                       |
| Propuesta (*)     | Tecnicatura                                           | en Estadísticas de Salud                              | + |                        |                       |
| Nombre (*)        | Tecnicatura e                                         | n Estadísticas de Salud                               |   |                        |                       |
| Código (*)        | 191_TEPlan                                            |                                                       |   | Estado                 | Activo Vigente        |
| Versión actual    | 01                                                    |                                                       |   | Inscripción habilitada | <b>N</b>              |
| Cobsekie (*)      | e/                                                    | -                                                     |   |                        |                       |
|                   | Disessibles                                           | Felencies des                                         |   |                        |                       |
| Modalidad (*)     | A distancia                                           | Presencial                                            |   |                        |                       |
| Documento alta    | RHCS 2908/2                                           | 012                                                   |   | Fecha de vigencia      | 01/04/2013            |
| Documento baja    |                                                       |                                                       |   | Fecha de baja          |                       |
| Vigencia mínima ( | (años)                                                | Ī                                                     |   |                        |                       |
| Tope de Crédi     | itos                                                  |                                                       |   |                        |                       |
| Cursado           |                                                       | 1                                                     |   | Regularidades vigentes |                       |
| Duración          |                                                       |                                                       |   |                        |                       |
| En años           | 3                                                     | 1                                                     |   | En meses               |                       |
| Teórica           |                                                       |                                                       |   | 1                      |                       |
| Datos de la Ver   | sión                                                  |                                                       |   |                        |                       |
| Versión (*)       | 01_1                                                  |                                                       |   |                        |                       |
| Nombre (*)        | 2013   COPIA                                          |                                                       |   |                        |                       |
| Estado            | Nuevo                                                 |                                                       |   |                        |                       |
| Documento alta    |                                                       |                                                       |   | Fecha de vigencia      |                       |
| Documento baia    |                                                       |                                                       |   | Fecha de baja          |                       |
| Cant materics     |                                                       |                                                       |   | Cast estativar         |                       |
| Cant. idiomas     |                                                       |                                                       |   | Cant. opaarias         |                       |
|                   |                                                       |                                                       |   |                        |                       |

Hacer clic en (1) para "Guardar". Una vez que se guarda el Plan queda editado para realizar las modificaciones que sean necesarias.

Menú: » Propuesta Formativa » Planes de Estudios » Administrar Planes de Estudio

Dirección General de Informática | Rectorado UNT

# iGracias!

Dirección General de Informática | Rectorado UNT